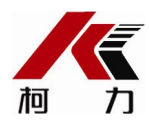

# 超载限制器

# KQC-C

# 使用说明书 (VI)

2013年2月版

●**使用前**请仔细阅读本产品说明书

●请**妥善保管本产品说明**书, **以**备查阅

宁波柯力传感科技股份有限公司

# 目 录

| 第一章                             | 概述                                                         |
|---------------------------------|------------------------------------------------------------|
| 第二章                             | <b>技</b> 术参数                                               |
| 第三章                             | <b>安装连接</b> 3                                              |
| 第四章                             | 键盘 <b>功能介</b> 绍4                                           |
| 第五章                             | 操作方法                                                       |
|                                 |                                                            |
| 第六章                             | <b>操作简要(开机操作即可使用)</b> 6                                    |
| <b>第六章</b><br>第七章               | <b>操作简要(开机操作即可使用)</b> 6<br>标 <b>定及参数</b> 设置                |
| <b>第六章</b><br>第七章<br>第八章        | <b>操作简要(开机操作即可使用)</b> 6<br>标 <b>定及参数</b> 设置8<br>参数设置菜单说明11 |
| <b>第六章</b><br>第七章<br>第八章<br>第九章 | <b>操作简要(开机操作即可使用)</b> 6<br>标定及参数设置                         |

### 第一章 概述

KQC-

C型超载限制器是一种新型智能式重量过载保护器,通过设置的重量传感器测量 装载物重量的变化, KQC-

C仪表实时显示实际载荷,当载荷达到其额定载荷的设定值时,发出声光报警信

号,并可给出开关量输出。

KQC-

C型超载限制器体积较小,带有安装卡槽,并可外接小型显示板或大屏幕。

KQC-

C型超载限制器具有结构合理、安装方便、调试操作简单、工作可靠、精度高等一系列优点。

采用单个传感器时可用于塔机、卷扬机等;采用两个传感器时可用于施工升 降机。带有标准卡槽,可安装于控制柜中。

### 第二章 技术参数

- 工作电源:AC220V/50Hz;
- 综合误差:≤5%F.S.;
- 供桥电源:DC5V;
- 继电器输出触点容量:10A/250VAC;
- 输入信号范围:0mV--15mV;
- 最大净输入信号:≤15mV;
- 显示位数:4位;
- 大屏幕输出波特率600bps;
- 工作温度:-20°C-60°C;

- 仪表尺寸:115mm\*90mm\*72mm;
- 仪表重量:0.5kg
- 推荐预热时间:≥10min;

### 第三章 安装连接

由于KQC-

C型超载限制器采用了带有接线端子的工业机箱,因此安装极为简单。

在超载限制器的内部有6个接线端子,他们用来完成超载限制器的外部连接 ,如下表所示,具体接线如超载限制器上盖前后面贴提示说明所示。

| 接口           | 编号 | 连 <b>接</b>      | 备注 |
|--------------|----|-----------------|----|
| 拉勁型          | 1  | 报警 <b>器正极</b>   |    |
| 112言 112     | 2  | 报警器负 <b>极</b>   |    |
|              | 3  | 220VAC火线        |    |
| 220V电源       | 4  | 未用              |    |
|              | 5  | 220VAC零线        |    |
|              | 6  | 继电 <b>器常</b> 开端 |    |
| 过载开关         | 7  | 继电器公共端          |    |
|              | 8  | 继电 <b>器常闭端</b>  |    |
|              | 9  | 外接显示负极          |    |
| 外接显示         | 10 | 外接显示信号          |    |
|              | 11 | 外接显示正极          |    |
|              | 12 | 传 <b>感器激励正</b>  |    |
| 招裁住咸哭1       | 13 | 传 <b>感器信号正</b>  |    |
|              | 14 | 传 <b>感器信号</b> 负 |    |
|              | 15 | 传 <b>感器激励</b> 负 |    |
|              | 16 | 传 <b>感器激励正</b>  |    |
| <br>  招裁住咸哭? | 17 | 传感器信号正          |    |
|              | 18 | 传 <b>感器信号</b> 负 |    |
|              | 19 | 传 <b>感器激励</b> 负 |    |

注:1、安装仪表时,请严格按照上盖前后面贴提示进行连接;接单个传感器

时,另一路传感器接口须信号线短接;

2、强制开关在正常情况下禁止使用,如遇特殊情况,超载后仍需继续工作,可打开强制开关。

### **第四章** 键盘**功能介**绍

#### 键盘功能说明

(<sup>恢复</sup>) 在称重状态下,恢复默认设置参数;以下用【恢复】表示。
 在设置状态下,选择菜单或减少当前参数值;以下用【↓】表示。

置零 在称重状态下,按此键重量显示为零;以下用【置零】表示。

在设置状态下,向右移动闪烁位。以下用【→】表示。

(切換) 确认 在称重状态下,切换【重量/内码/百分比】显示;以下用【切换】表示。 在设置状态下,确认并保存设置参数;以下用【确认】表示。

自检 取消 在称重状态下,进行【正常/预警/报警】切换;以下用【自检】表示。

在设置状态下,不保存当前设置参数;以下用【取消】表示。

### 第五章 操作方法

开机自检

**接通电源后**, 仪表进行"0.0.0.0."-----

"9.9.9.9."的笔画自检,完成后自动进入称重状态。

#### 手动置零

1□ 在称重显示状态, 若空载时出现偏差, 待数据稳定时按【置零】键, 可以使仪表

显示重量值回零。(主板上S2【设置1】【设置2】红色拨位开关选择on处)

2□ 置零完成后, S2【设置1】【设置2】红色拨位开关拨回off处锁定。

#### **默**认参数恢复

1□ 在称重显示状态, 按【恢复】键, 可以使仪表恢复到出厂时默认参数。(主板上S

2【设置1】【设置2】红色拨位开关选择on处)

2□ 设置完成后, S2【设置1】【设置2】红色拨位开关拨回off处锁定。

#### 显**示数据切**换

在称重显示状态,按【切换】键,可以使仪表显示窗的参数在"重量/百分比/内码" 切换显示(重量数据与百分比数据显示的区别在于重量数据有小数点,百分比数 据无小数点)。

#### 自检功能

在称重显示状态,按【自检】键,可以使仪表在"正常/报警"三种状态中切换。在预 警状态中,显示窗显示预警重量,黄灯亮,蜂鸣器发出断续声。在报警状态中,显 示窗显示报警重量,红灯亮,蜂鸣器发出连续声。

#### 强制开关

正常情况下禁止使用,如遇特殊情况,如超载后仍需继续工作,可打开强制开关

o

### 第六章 操作简要

一, 仪表参数初始化操作

1、将主板上S2【设置1】【设置2】红色拨位开关的两个拨码拨到NO处(拨位开关位 置见下图);

2、按【置零】键(不加载重物),系统清零;

3、按【恢复】键,系统参数初始化;

4、将主板上S2【设置1】【设置2】红色拨位开关拨回到OFF处锁定设置按键。

二, 红色拨码开关**位置**图(图中★处)

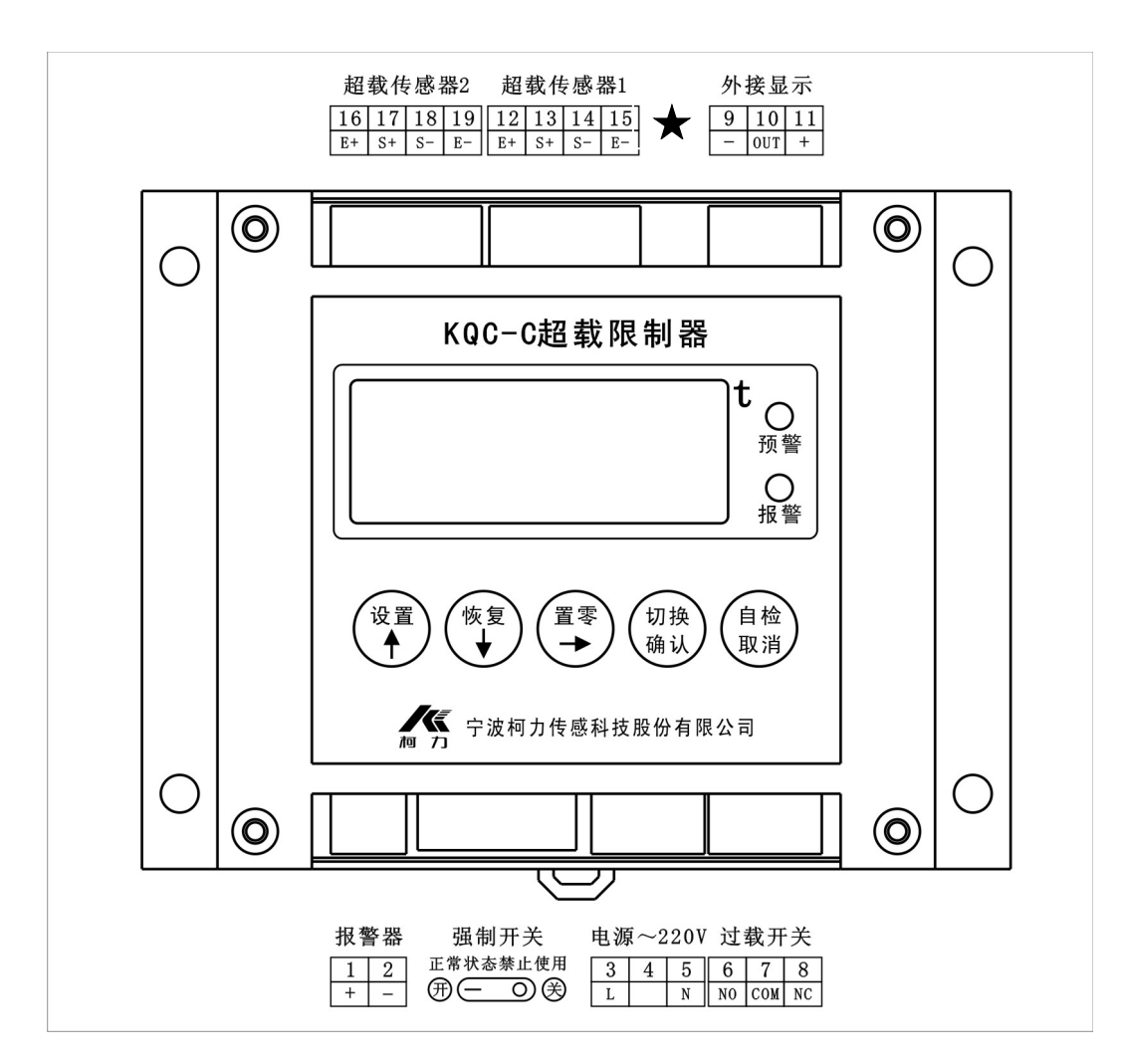

### **三, 参数初始化默**认值

| 项目                      | <b>默</b> 认值 | 注释                   |
|-------------------------|-------------|----------------------|
| 灵敏度                     | 1.00 mV/V   | <b>与连接的传感器灵敏度一致</b>  |
| 传 <b>感器</b> 额定载荷        | 3.00t       | <b>与连接的传感器额定载荷一致</b> |
| 额定载荷                    | 2.00t       | 升降机额定载荷              |
| 预警值                     | 85%         | 额定载荷的85%             |
| <b>延</b> 时报 <b>警</b> 值  | 95%         | 额定载荷的95%             |
| 报警値                     | 100%        | 额定载荷的100%            |
| <b>延</b> 时报 <b>警</b> 时间 | 3.0s        | 达到延时报警值3S后继电器输出控制    |

注:若参数需要修改,请阅读第七章与第八章详细的操作步骤。

### **第七章** 标定及参数设置

#### 一, 实际标定模式

1、实际标定使能设置

#### 在"bP——"下,按【确认】进入标定模式设置

| 步骤                                               | 操作                                           | 显示                                 | <b>注</b> 释                             |
|--------------------------------------------------|----------------------------------------------|------------------------------------|----------------------------------------|
| 1进 <b>入模</b><br>拟标 <b>定</b><br>参 <b>数</b> 设<br>置 | 按【设置】<br>按【↑】或【↓】<br>按【确认】<br>按【确认】<br>按【确认】 | AP<br>bP<br>b1.00<br>F2.00<br>E000 | 进入设置选项选择<br>进入标定模式设置                   |
| 2设置标<br>定模式                                      | 按【↑】或【↓】<br>按【确认】或【取消】                       | E000<br>E001<br>AP——               | 显示选择使用实际标定模式<br>显示选择使用模拟标定模式<br>回到选择模式 |

2、零点参数设置:

在施工升降机内不装任何物品,在"AP——"下,按【确认】进入零点参数设置

| 步骤            | 操作    | 显示     | 注释                          |
|---------------|-------|--------|-----------------------------|
| 1进 <b>入零</b>  | 按【设置】 | AP——   | 显示标定模式                      |
| <b>点</b> 标定   | 按【确认】 | A0. 00 | 进 <b>入</b> 传 <b>感器零点</b> 标定 |
|               |       | A0.00  | 空载并稳定后等待约5S按【确认】            |
|               | 按【确认】 | 0005   |                             |
| 2佳感器          |       | 0004   |                             |
| 21~心晶<br>実占持守 |       | 0003   |                             |
| 令息你足          |       | 0002   |                             |
|               |       | 0001   |                             |
|               |       | AP——   | <b>回到</b> 选择 <b>模式</b>      |

3、实际满度标定参数设置

装载升降机额定载荷一半以上的重物,在"CP——"下,按【确认】进入实际满度

标**定参数**设置,

| 步骤    | 操作        | 显示    | <b>注</b> 释           |
|-------|-----------|-------|----------------------|
|       | 按【设置】     | AP——  | 进入设置选项选择             |
| 1进入实际 | 按【↑】或【↓】  | СР——  |                      |
| 满度标定  | 按【确认】     | C2.00 | 显示默认满值2.00t, 进入装载载荷重 |
|       |           |       | 量设置                  |
| 2输入装载 | │按【↑】或【↓】 | CX.XX | 稳定后等待约5S,输入实际装载荷重    |
| 载荷重量  |           |       | 量(X表示数字,以下相同;长按可进    |

| <b>按【确</b> 认】 | 0005<br>0004<br>0003<br>0002<br>0001 | <b>入快速按键模式,以下相同)</b><br>仪 <b>表自动倒</b> 计时5S |
|---------------|--------------------------------------|--------------------------------------------|
| 按【取消】         | AP——                                 | 回到选择模式<br>退出标定模式                           |

二,模拟标定模式

1、零点参数设置:

在施工升降机内不装任何物品,在"AP——"下,按【确认】进入零点参数设置

| 步骤           | 操作    | 显示     | <b>注</b> 释        |
|--------------|-------|--------|-------------------|
| 1进 <b>入零</b> | 按【设置】 | AP——   | 显示标定模式            |
| <b>点</b> 标定  | 按【确认】 | A0. 00 | 进 <b>入传感器零点标定</b> |
|              |       | A0.00  | 空载并稳定后等待约5S按【确认】  |
|              | 按【确认】 | 0005   |                   |
| 2传感器         |       | 0004   |                   |
| 零点标定         |       | 0003   |                   |
|              |       | 0002   |                   |
|              |       | 0001   |                   |
|              |       | AP——   | 回到选择 <b>模式</b>    |

2、模拟满度标定参数设置

### 在"bP——"下,按【确认】进入模拟标定设置

| 步骤                            | 操作            | 显示    | 注释                                     |
|-------------------------------|---------------|-------|----------------------------------------|
| 1进 <b>入模</b>                  | <b>按【</b> 设置】 | AP——  | 进入设置选项选择                               |
| 拟标 <b>定</b>                   | 按【↑】或【↓】      | bP——  |                                        |
| <b>参数</b> 设                   | 按【确认】         | b1.00 | 显示默认灵敏度1.00                            |
| 置                             |               |       | mV/V,进入下一步,设置灵敏度                       |
|                               | 按【↑】或【↓】      | b1.00 | 输入灵敏度(0.50~3.50mV/V)                   |
| 2设置 <b>灵</b>                  | 按【确认】或【取消】    | F3.00 | 按确定保存,按取消不保存,显示默                       |
| 敏度                            |               |       | 认传感器额定载荷3.00t, 进入下一步                   |
|                               |               |       | ,设 <b>置额定</b> 载 <b>荷</b>               |
| 3.心罟痴                         | 按【↑】或【↓】      | F3.00 | 输入传感器额定载荷(≤5t)                         |
| 5 以 但 创<br>中 <del>立</del> 若 若 | 按【确认】或【取消】    | E000  | 按确定保存,按取消不保存,进入下                       |
| <b>正</b> 我 <b>问</b>           |               |       | 一步,标定模式设置                              |
|                               | 按【↑】或【↓】      | E000  | 显 <b>示</b> 选择 <b>使用</b> 实际标 <b>定模式</b> |
| 3设置标                          |               | E001  | 显示选择使用模拟标定模式                           |
| 定模式                           | 按【确认】或【取消】    | AP——  | 按确定保存,按取消不保存,回到选                       |
|                               | 按【取消】         |       | 择模式                                    |

|  | 退出标定模式 |
|--|--------|
|  |        |

### **三, 运行参数**设置

### 在"hP——"下,按【确认】进入运行参数设置

| 步骤                                                                 | 操作             | 显示     | 注释                      |
|--------------------------------------------------------------------|----------------|--------|-------------------------|
| 1进 <b>入运</b>                                                       | <b>按【</b> 设置】  | AP——   | 进入设置选项选择                |
| 行参数                                                                | 按【↑】或【↓】       | hP——   |                         |
| 设置                                                                 | 按【确认】          | h02. 0 | 进入额定载荷设置                |
| 2-设 <b>罟</b> 痴                                                     | 按【↑】或【↓】       | h02. 0 | 输入额定值(0.5t~5t)          |
| 200回锁<br>定载荷                                                       | 按【确认】或【取消】     | hXX.X  | 按确定保存,按取消不保存,进入下        |
|                                                                    |                |        | 一步设置预警点百分比              |
| 3.凸置                                                               | 按【↑】或【↓】       | L085   | 显示当前升降机预警点85%           |
| 」<br>「<br>「<br>「<br>し<br>し<br>」<br>「<br>」<br>」<br>」<br>」<br>」<br>」 |                | LXXX   | 调节预警点, 1%的调节量           |
| 금 ᆻ ㅁ<br>  ᄉᅛ                                                      | 按【确认】或【取消】     | n095   | 按确定保存,按取消不保存,进入下        |
|                                                                    |                |        | 一步 <b>延</b> 时报警点设置      |
| 4设 <b>置延</b>                                                       |                | n095   | 显示当前延时报警点为95%           |
| 时报警                                                                | 按【↑】或【↓】       | nXXX   | 调节延时报警点,1%的调节量          |
| 点百分                                                                | 按【确认】或【取消】     | P100   | 按确定保存,按取消不保存,进入下        |
| 比                                                                  |                |        | 一步 <b>立即</b> 报警点设置      |
| 5设置 <b>立</b>                                                       |                | D100   | 显示立即报警点为100%            |
| 即报警                                                                | <br>  按【↑】或【↓】 | PXXX   | 调节 <b>立即</b> 报警点。1%的调节量 |
| 点百分                                                                | 按【确认】或【取消】     | 003.0  | 进入继电器延时时间设置             |
| 比                                                                  |                |        |                         |
|                                                                    |                | o03.0  | 显示开启延时时间为3.0s           |
| 6设置延                                                               | 按【↑】或【↓】       | oXXX   | 调节继电器开启延时时间             |
| 时时间                                                                | 按【俯认】或【取消】     | AP——   | 回到选择模式                  |
|                                                                    | 按【取消】          |        | 退出标定模式                  |

### **第八章 参数**设置菜单说明

### **参数**选择菜单

| 序号 | 显示            | <b>参数</b> 说 <b>明</b>    | 参数注释                             |
|----|---------------|-------------------------|----------------------------------|
| 1  | AP——          | 零 <b>点参数</b> 设置         | <b>按【确认】进入零点参数</b> 设置菜单          |
| 2  | CP——          | 满 <b>度标定参数</b> 设<br>置   | <b>按【确</b> 认】进入实际满度标定参数设置        |
| 3  | b <b>P</b> —— | <b>模</b> 拟标 <b>定</b> 设置 | <b>按【确认】进入模</b> 拟标 <b>定</b> 设置菜单 |
| 4  | h <b>P</b> —— | <b>运行参数</b> 设置          | <b>按【确认】进入运行参数</b> 设置            |

### **零点**设置菜单

| 序号 | 显示    | <b>参数</b> 说 <b>明</b> | <b>参数注</b> 释        |
|----|-------|----------------------|---------------------|
| 2  | A0.00 | 传 <b>感器零点标定</b>      | <b>空载并稳定后按【确</b> 认】 |

### 满**度**设置菜单

| 序号 | 显示    | <b>参数</b> 说 <b>明</b>           | <b>参数注</b> 释                                                       |
|----|-------|--------------------------------|--------------------------------------------------------------------|
| 1  | C2.00 | <b>加</b> 载标 <b>定重量</b> 值<br>设置 | 显示默认满值2.00t,设置范围:0.50t—<br>5.00t<br>加载标定重量值,越接近满量程越好,待<br>稳定后按【确认】 |

### **运行参数**设**置菜**单

| 序号 | 显示           | <b>参数</b> 说 <b>明</b> | 参数注释                   |
|----|--------------|----------------------|------------------------|
| 1  | h02. 0       | 起重机额定载荷(             | ·                      |
|    |              | 净重)设置                | 反 国 北 団 : 0.51 — 5.01  |
| 2  | L085         | 预 <b>警点</b> 设置       | 设 <b>置范</b> 围:85%—95%  |
| 3  | <b>n</b> 095 | <b>延</b> 时报警点设置      | 设 <b>置范</b> 围:95%—105% |
| 4  | P100         | 报 <b>警点</b> 设置       | 设 <b>置范</b> 围:95%—130% |
| 5  | 003. 0       | <b>延</b> 时时间设置       | 设置范围: 0.1s - 9.9s      |

### **模**拟标**定模式菜**单

| 序号 | 显示    | <b>参数</b> 说 <b>明</b> | 参数注释                   |  |  |
|----|-------|----------------------|------------------------|--|--|
| 1  | b1.00 | 输 <b>入灵敏度</b> 设置     | 显示默认 <b>灵敏度1.00</b>    |  |  |
|    |       |                      | mV/V设置范围:0.50~3.50mV/V |  |  |
| 2  | F3.00 | 输入传感器额定              | 显示默认传感器额定载荷3.00t,设置范   |  |  |
|    |       | 载荷                   | 围:≤5t                  |  |  |
| 3  | E000  | 标 <b>定模式</b> 选择      | E000 显示选择使用实际标定模式      |  |  |
|    |       |                      | E001 显示选择使用模拟标定模式      |  |  |

### 第九章 常见故障及解决方法

1、故障现象: 仪表通电无显示, 内部指示灯不亮。

可能原因:无交流电压输入,或是仪表电源损坏。

解决办法:检查有无交流电压输入,检查仪表电源有无烧坏痕迹,更

换专**用**电**源部件**。

2、故障现象: 仪表通电无显示, 内部指示灯亮。

可能原因:可能仪表主芯片损坏。

**解决**办法:更换主芯片。

3、故障现象: 仪表通电自检时停留在自检状态,且显示4位数据。

可能原因:检测到AD芯片损坏。

解决办法:更换AD芯片。

4、故障现象:内置讯响器超载后不叫。

可能原因:讯响器损坏。

解决办法:更换讯响器。

5、故障现象:加重后, 仪表数据显示为0。

可能原因:可能为传感器接线错误,或传感器安装不正确。

解决办法:请说明书上正确接线,检查传感器受力点和受力方向是否正确。

6、故障现象:开机后, 仪表重量显示不正常。

可能原因:可能为传感器安装不正确,或标定不正确。

解决办法:检查传感器受力点和受力方向是否正确,或重新进行标定。

附表1

## KQC-C超载限制器装箱清单

| 序号 | 名称          | 规 <b>格/型号</b>                         | 数量   | 备 <b>注</b> |
|----|-------------|---------------------------------------|------|------------|
| 1  | 超载限制器       | KQC-C                                 | 1台   |            |
| 2  | 使用说明书       | KQC-<br>C超载 <b>限制器产品使用</b> 说明书<br>(Ⅵ) | 1份   |            |
| 3  | <b>合格</b> 证 |                                       | 1份   |            |
| 4  | KQC-C6蜂鸣器   |                                       | 1PCS |            |
| 5  | 对插式接线端子(孔)  | HT508K-5.08-3P                        | 2PCS | 附件         |
| 6  | 对插式接线端子(孔)  | HT508K-5.08-4P                        | 2PCS | 附件         |

| 7 | KQC-<br>C6外接显示板连接<br>线 |                    | 1PCS | 选 <b>配</b> |
|---|------------------------|--------------------|------|------------|
| 8 | KQC-C6 外接板             | KQC-C6 OUT-LED板半成品 | 1PCS | 选配         |
|   |                        |                    |      |            |

### **确**认**人**签字:

加力 宁波柯力传感科技股份有限公司
 地址: 宁波市江北投资创业园C区 长兴路199号
 服务热线: 400-887-4165
 800-857-4165
 传真: 0574-87562271
 邮编: 315033
 网址: <u>http://www.kelichina.com</u>